# Resumo das instruções de operação **Micropilot FMR20 Modbus RS485**

Radar de onda livre

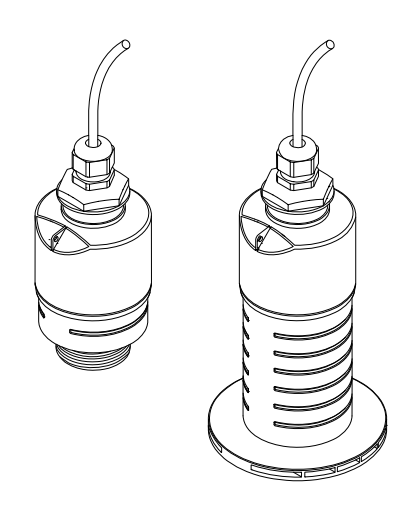

Esse é resumo das instruções de operação; mas ele não substitui as Instruções de operação relativas ao equipamento.

As informações detalhadas sobre o equipamento podem ser encontradas nas Instruções de operação em outras documentações:

Disponível para todos as versões de equipamento através de:

- Internet: www.endress.com/deviceviewer
- Smart phone/Tablet: Endress+Hauser Operations App

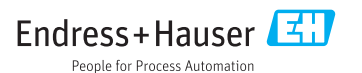

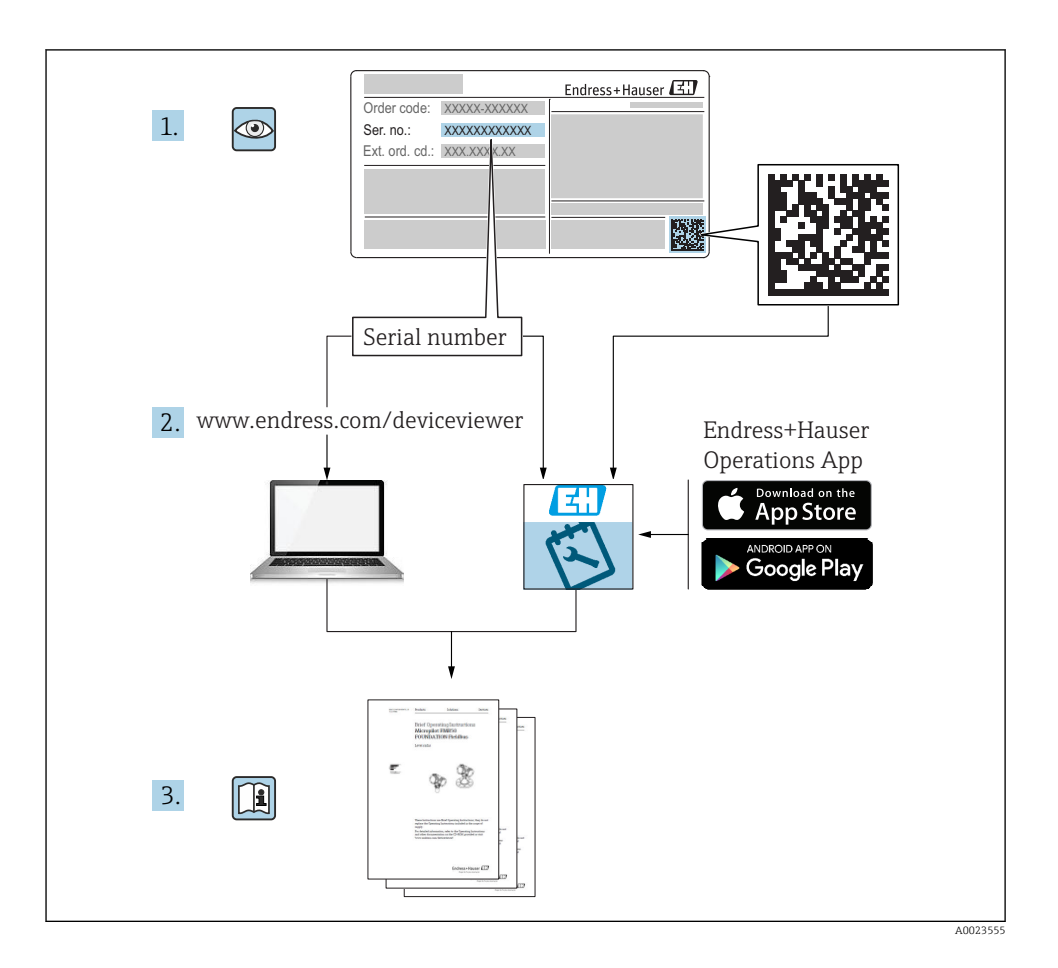

# Sumário

| 1                 | Sobre este documento                                                                                            | 4      |
|-------------------|----------------------------------------------------------------------------------------------------|--------|
| 1.1               | Símbolos usados                                                                                                 | . 4    |
| 1.2               | Documentação                                                                                                    | 5      |
| 1.3               | Documentação adicional                                                                                          | . 5    |
| 1.4               | Marcas registradas                                                                                              | . 5    |
| 2                 | Instruções de segurença bésiese                                                                                 | E      |
| 2                 | Instruções de segurança basicas                                                                                 | 2      |
| 2.1               | Les indicade                                                                                                    | . 5    |
| 2.2               | Oso intilicado                                                                                                  | . 0    |
| 2.4               | Segurança no local da data da segurança no local de data da segurança no local de data da segurança da operação | ,<br>7 |
| 2.5               | Segurança do produto                                                                                            | . 7    |
| _                 |                                                                                                    | _      |
| 3                 | Descrição do produto                                                                                            | . 8    |
| 3.1               | Desenho do produto                                                                                              | 8      |
| 4                 | Recebimento e identificação de produto                                                                          | Q      |
| - <b>x</b><br>/_1 |                                                                                                    | . U    |
| 4.1               | Identificação do produto                                                                                        | . 0    |
| 4.3               | Endereco do fabricante                                                                                          | . 9    |
| 4.4               | Etiqueta de identificação                                                                                       | 10     |
| -                 | · ·                                                                                                    | 10     |
| 5                 | Instalação                                                                                                    | 12     |
| 5.1               | Condições de instalação                                                                                         | 12     |
| 5.2               | Verificação pos-instalação                                                                                      | 22     |
| 6                 | Conexão elétrica                                                                                                | 23     |
| 6.1               | Atribuição de cabos                                                                                             | 23     |
| 6.2               | Fonte de alimentação                                                                                            | 23     |
| 6.3               | Conexão do equipamento                                                                                          | 24     |
| 6.4               | Verificação pós-conexão                                                                                         | 26     |
| 7                 | Onerahilidade                                                                                                   | 26     |
| 71                |                                                                                                    | 26     |
| 7.2               | Operació a través da tecnologia sem fio Bluetooth <sup>®</sup>                                                  | 26     |
| 7.3               | Operação remota via protocolo Modbus                                                                            | 27     |
| 0                 |                                                                                                    | 77     |
| 8                 | integração do sistema atraves do protocolo Modbus                                                               | 21     |
| 8.1               | Informações Modbus KS485                                                                                        | 27     |
| 0.2               |                                                                                                    | 29     |
| 9                 | Comissionamento e operação                                                                                      | 29     |
| 9.1               | Comissionamento através do SmartBlue (App)                                                                      | 29     |
| 9.2               | Configuração da medição de nível através do software de operação                                                | 32     |
| 9.3               | Configuração da medição de vazão                                                                                | 33     |
| 9.4               | Modo de medição                                                                                                 | 34     |
| 10                | Diagnóstico e localização de falhas                                                                             | 34     |
| 10.1              | Erros gerais                                                                                                    | 34     |
| 10.2              | Erro - operação do SmartBlue                                                                                    | 35     |
| 10.3              | Evento de diagnóstico na ferramenta de operação                                                                 | 36     |

# 1 Sobre este documento

# 1.1 Símbolos usados

#### 1.1.1 Símbolos de segurança

#### A PERIGO

Este símbolo alerta sobre uma situação perigosa. Se esta situação não for evitada, poderão ocorrer ferimentos sérios ou fatais.

#### ATENÇÃO

Este símbolo alerta sobre uma situação perigosa. A falha em evitar esta situação pode resultar em sérios danos ou até morte.

#### **A** CUIDADO

Este símbolo alerta sobre uma situação perigosa. A falha em evitar esta situação pode resultar em danos pequenos ou médios.

#### AVISO

Este símbolo contém informações sobre procedimentos e outros dados que não resultam em danos pessoais.

#### 1.1.2 Símbolos para determinados tipos de informações e gráficos

#### Permitido

Procedimentos, processos ou ações que são permitidos

#### 🔀 Proibido

Procedimentos, processos ou ações que são proibidos

#### 🚹 Dica

Indica informação adicional

Referência ao gráfico

Aviso ou etapa individual a ser observada

**1., 2., 3**. Série de etapas

L► Resultado de uma etapa

**1, 2, 3, ...** Números de itens

**A, B, C, ...** Visualizações

# 1.2 Documentação

Os tipos de documentação a seguir também estão disponíveis na área de Downloads do site da Endress+Hauser (www.endress.com/downloads):

Para as características gerais do escopo da documentação técnica associada, consulte o seguinte:

- W@M Device Viewer (www.endress.com/deviceviewer): insira o número de série da etiqueta de identificação
- *Endress+Hauser Operations App*: digite o número de série da etiqueta de identificação ou analise o código da matriz 2-D (código QR) na etiqueta de identificação

# 1.3 Documentação adicional

#### BA01931F

Instruções de operação FMR20 Modbus

### 1.4 Marcas registradas

#### Modbus®

Marca registrada da SCHNEIDER AUTOMATION, INC.

#### Apple®

Apple, o logotipo da Apple, iPhone e iPod touch são marcas registradas da Apple Inc., nos EUA e outros países. App Store é uma marca de serviço da Apple Inc.

#### Android®

Android, Google Play e o logo da Google Play são marcas registradas da Google Inc.

#### Bluetooth®

A marca *Bluetooth*<sup>®</sup> e seus logotipos são marcas registradas de propriedade da Bluetooth SIG, Inc. e qualquer uso de tais marcas por parte da Endress + Hauser está sob licença. Outras marcas registradas e nomes comerciais são aqueles dos respectivos proprietários.

# 2 Instruções de segurança básicas

### 2.1 Especificações para o pessoal

O pessoal para a instalação, comissionamento, diagnósticos e manutenção deve preencher as seguintes especificações:

- Especialistas treinados e qualificados devem ter qualificação relevante para esta função e tarefa específica.
- ► Funcionários devem estar autorizados pelo dono/operador da planta.
- Estar familiarizados com as regulamentações nacionais/federais.
- Antes de iniciar o trabalho, funcionários devem ler e entender as instruções no manual e documentação complementar, bem como os certificados (dependendo da aplicação).
- ▶ Funcionários devem seguir instruções e respeitar as políticas gerais.

O pessoal de operação deve preencher as seguintes especificações:

- Funcionários são instruídos e autorizados de acordo com as especificações da tarefa pelo proprietário-operador das instalações.
- ▶ Funcionários seguem as instruções desse manual.

# 2.2 Uso indicado

#### Aplicação e meio

O medidor descrito nessas instruções de operação destina-se à medição contínua e sem contato do nível em líquidos. Por causa de sua frequência de operação de aprox. 26 GHz, também é permitida uma potência máxima pulsada radiada de 5.7 mW e uma saída média de potência de 0.015 mW, com uso fora de recipientes metálicos e fechados. Se operado fora de recipientes fechados, o equipamento deve ser montado de acordo com as instruções na seção "Instalação". A operação dos equipamentos não apresenta um risco à saúde ou ao meio ambiente.

Mediante observação dos valores limite especificados nos "Dados Técnicos" e das condições relacionadas nas instruções e na documentação adicional, o medidor pode ser usado somente para as seguintes medições:

- Variáveis do processo medidas: distância
- Variáveis de processo calculadas: volume ou massa em recipientes de formato irregular; vazão através da medição de barragens ou calhas (calculada a partir do nível pela funcionalidade de linearização)

Para garantir que o medidor permaneça em condições adequadas para o tempo de operação:

- Use o medidor somente para meios para os quais as partes molhadas do processo possuem um nível adequado de resistência.
- ► Observe os valores limites (consulte "Dados técnicos").

#### Uso indevido

O fabricante não é responsável por danos causados pelo uso impróprio ou não indicado.

Verificação de casos limites:

Em relação a meios especiais e meios usados para limpeza, favor entrar em contato com o fabricante. A Endress+Hauser ficará feliz de ajudar a esclarecer as propriedades resistentes à corrosão das partes molhadas, mas não aceita qualquer garantia ou responsabilidade.

#### **Risco residual**

Devido à transferência de calor resultante do processo, bem como à dissipação de energia dentro dos componentes eletrônicos, a temperatura do invólucro dos componentes eletrônicos e os conjuntos lá contidos pode aumentar para 80  $^{\circ}$ C (176  $^{\circ}$ F) durante a operação. Quando em operação, o sensor pode alcançar uma temperatura próxima à temperatura média.

Perigo de queimaduras do contato com as superfícies!

► Em casos de temperaturas de fluido elevadas, certifique-se de que haja proteção contra contato para evitar queimaduras.

# 2.3 Segurança no local de trabalho

Ao trabalhar no e com o equipamento:

 Use o equipamento de proteção individual de acordo com as regulamentações federais/ nacionais.

### 2.4 Segurança da operação

Risco de ferimento!

- Opere o equipamento apenas se estiver em condição técnica adequada, sem erros e falhas.
- ▶ O operador é responsável pela operação livre de interferências do equipamento.

#### Área classificada

Para eliminar o risco de danos às pessoas ou às instalações quando o equipamento for usado em áreas relacionadas à aprovação (por exemplo, proteção contra explosão, segurança em equipamentos pressurizados):

- Verifique na etiqueta de identificação se o equipamento solicitado pode ser colocado em seu uso intencional na área relacionada à aprovação.
- Observe as especificações na documentação adicional separada que é parte integral deste manual.

### 2.5 Segurança do produto

Este medidor foi projetado em conformidade com as boas práticas de engenharia para satisfazer os requisitos de segurança mais avançados, foi testado e deixou a fábrica em condições seguras de operação. Atende as normas gerais de segurança e aos requisitos legais.

#### 2.5.1 Identificação CE

O sistema de medição atende aos requisitos legais das Diretrizes UE. Elas estão listadas na Declaração de Conformidade UE correspondente junto com as normas aplicadas.

A Endress+Hauser confirma o teste bem-sucedido do equipamento, fixando-lhe a identificação CE.

# 3 Descrição do produto

# 3.1 Desenho do produto

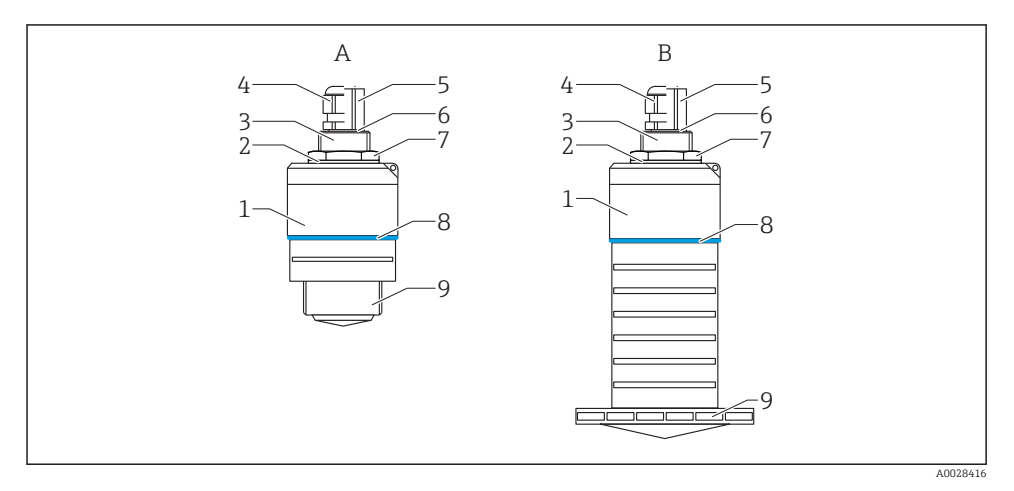

- 🖻 1 Projeto do instrumento
- A Equipamento com antena 40 mm
- B Equipamento com antena 80 mm
- 1 Invólucro do sensor
- 2 Vedação
- 3 Lateral traseira da conexão do processo
- 4 Prensa-cabo
- 5 Adaptador de tubo
- 6 O-ring
- 7 Contra-porca
- 8 Anel do projeto
- 9 Lateral dianteira da conexão do processo

# 4 Recebimento e identificação de produto

#### 4.1 Recebimento do produto

Verifique o seguinte durante o recebimento do produto:

- Os códigos de pedidos na nota de entrega e na etiqueta do produto são idênticos?
- Os produtos estão intactos?
- Os dados na etiqueta de identificação correspondem às informações para pedido na nota de entrega?
- Se exigido (consulte etiqueta de identificação): as instruções de segurança (XA) fornecidas?

Se uma dessas condições não for atendida, entre em contato com o escritório de vendas do fabricante.

# 4.2 Identificação do produto

As seguintes opções estão disponíveis para a identificação do medidor:

- Especificações da etiqueta de identificação
- Código do pedido estendido com detalhamento dos recursos do equipamento contidos na nota de entrega
- ► Insira o número de série das etiquetas de identificação no W@M Device Viewer (www.endress.com/deviceviewer)
  - É exibida toda a informação sobre o medidor e seu escopo de documentação técnica associada.
- ► Insira um número de série na etiqueta de identificação no App de operações da Endress+Hauser ou use o App de operações da Endress+Hauser para escanear o código 2-D matrix (QR Code) fornecido na etiqueta de identificação
  - É exibida toda a informação sobre o medidor e seu escopo de documentação técnica associada.

# 4.3 Endereço do fabricante

Endress+Hauser SE+Co. KG Hauptstraße 1 79689 Maulburg, Alemanha Endereço da fábrica: veja etiqueta de identificação.

# 4.4 Etiqueta de identificação

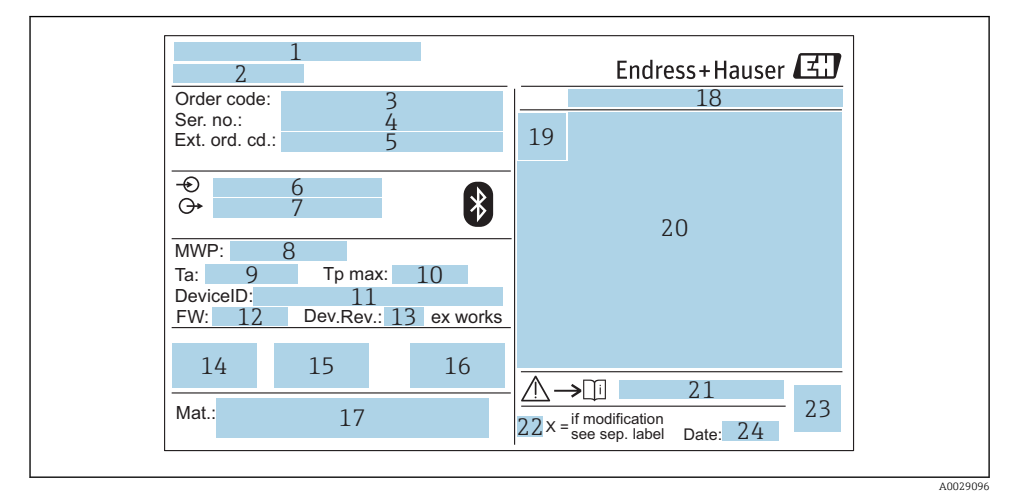

#### Etiqueta de identificação do Micropilot

- 1 Endereço do fabricante
- 2 Nome do equipamento
- 3 Código de pedido
- 4 Número de série (Nº de série)
- 5 Código estendido (cód. ped. est.)
- 6 Fonte de alimentação
- 7 Saídas de sinal
- 8 Pressão de processo
- 9 Temperatura ambiente permissível (T<sub>a</sub>)
- 10 Temperatura máxima do processo
- 11 ID do equipamento
- 12 Versão do firmware (FW)
- 13 Revisão do equipamento (Dev.Rev.)
- 14 Identificação CE
- 15 Informações adicionais sobre a versão do equipamento (certificados, aprovações)
- 16 C-tick
- 17 Materiais em contato com o processo
- 18 Grau de proteção: por exemplo, IP, NEMA
- 19 Símbolo de certificado
- 20 Dados relevantes do certificado e aprovação
- 21 Números das instruções de segurança: por exemplo, XA, ZD, ZE

- 22 Marca de modificação
- 23 Código da matriz 2-D (código QR)
- 24 Data de fabricação: ano-mês

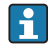

Até 33 dígitos do código de pedido estendido são indicados na etiqueta de identificação. Se o código de pedido estendido contiver caracteres adicionais, estes não poderão ser exibidos.

No entanto, o código de pedido completo também pode ser exibido através do menu de operação do equipamento: parâmetro **Código estendido do equipamento 1 para 3** 

# 5 Instalação

# 5.1 Condições de instalação

#### 5.1.1 Tipos de instalação

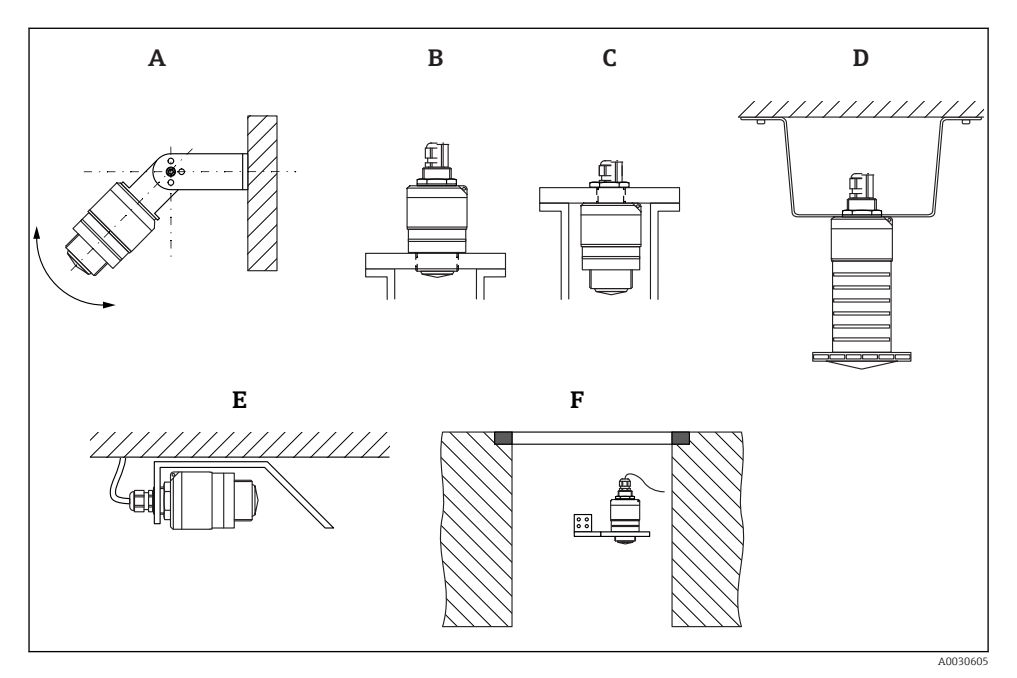

- 🖻 3 🛛 Instalação em parede, teto ou injetor
- A Montagem na parede ou teto, regulável
- B Instalado na rosca dianteira
- C Instalado na rosca traseira
- D Instalação no teto com contra-porca (inclusa na entrega)
- E Instalação horizontal em espaços confinados (sistema de esgoto)
- F Montagem em parede do eixo

#### Atenção!

- Os cabos do sensor não foram projetados como cabos de suporte. Não os utilize para propósitos de suspensão.
- Sempre opere o equipamento em posição vertical em aplicações de onda livre.

#### 5.1.2 Instalação em injetor

A antena deve estar localizada na área externa do injetor para a medição ideal. O interior do injetor deve estar liso e não pode conter bordas ou juntas soldadas. A borda do bocal deve ser o mais arredondada possível.

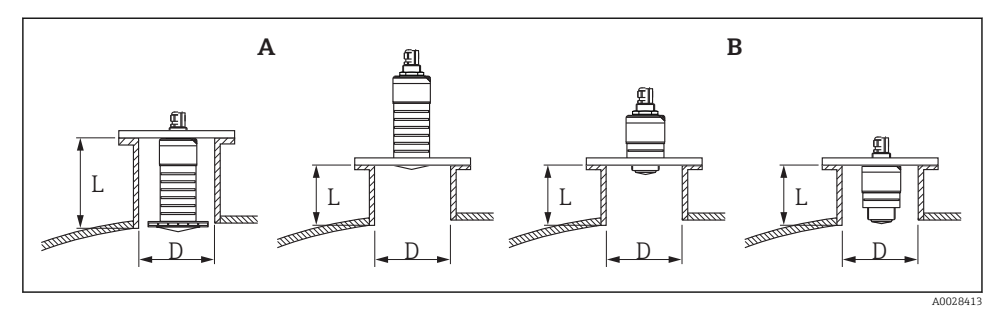

- 🛃 4 Instalação em injetor
- A 80 mm (3 in)antena
- B 40 mm (1.5 in)antena

O comprimento máximo do injetor L depende do diâmetro máximo do injetor D.

Observe os limites para o diâmetro e comprimento do injetor.

#### 80 mm (3 in) antena, instalação dentro do injetor

- D: mín. 120 mm (4.72 in)
- L: máx. 205 mm (8.07 in) + D × 4,5

#### 80 mm (3 in) antena, instalação fora do injetor

- D: mín. 80 mm (3 in)
- L: máx. D × 4,5

#### 40 mm (1.5 in) antena, instalação fora do injetor

- D: mín. 40 mm (1.5 in)
- L: máx. D × 1,5

#### 40 mm (1.5 in) antena, instalação dentro do injetor

- D: mín. 80 mm (3 in)
- L: máx. 140 mm (5.5 in) + D × 1,5

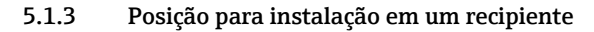

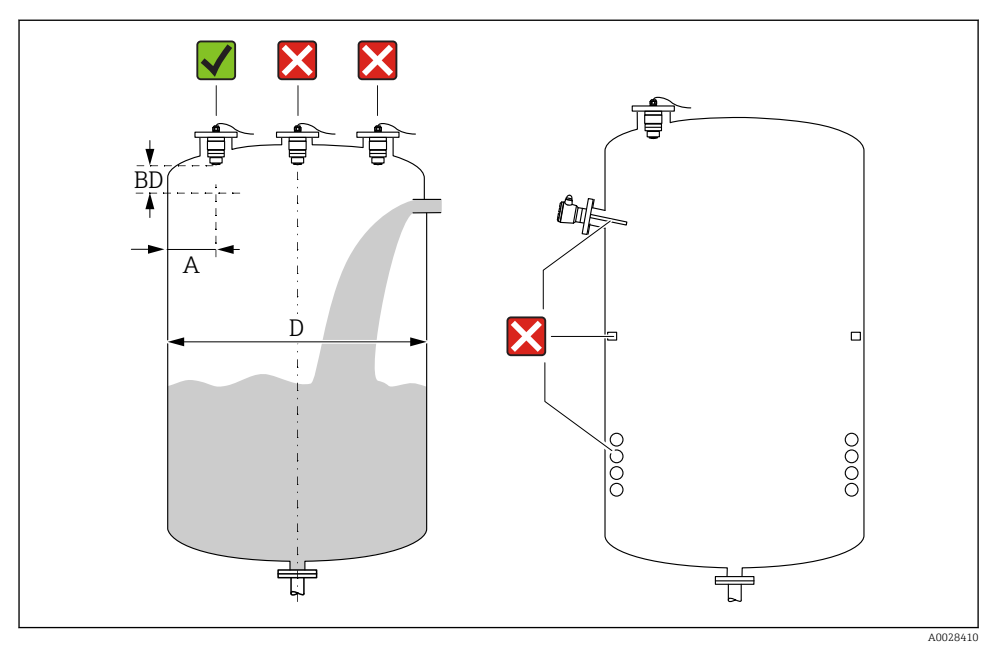

🖻 5 Posição de instalação em um recipiente

- Se possível, instale o sensor de tal forma que sua borda inferior projete-se para dentro do recipiente.
- Distância recomendada A parede borda externa do injetor: ~ ¼ do diâmetro do recipiente
   D. O equipamento não deve ser instalado a menos de 15 cm (5.91 in) da parede do recipiente sob nenhuma circunstância.
- Não instale o sensor no meio do recipiente.

- Evite medições através da cortina de enchimento.
- Evite equipamentos tais como chave fim de curso, sensores de temperatura, defletores, bobinas de aquecimento etc.
- Nenhum sinal é analisado dentro da Distância de Bloqueio. Ela pode ser, portanto, usada para suprimir os sinais de interferência (por exemplo, os efeitos de condensado) próximos da antena.

Uma Distância de Bloqueio automática de pelo menos 0.1 m (0.33 ft) está configurada como padrão. No entanto, isso pode ser sobrescrito manualmente (0 m (0 ft) também é permitido).

Cálculo automático:

Distância de Bloqueio = Calibração vazia - Calibração cheia - 0.2 m (0.656 ft). Cada vez uma nova entrada é feita na parâmetro **Calibração vazia** ou parâmetro **Calibração cheia**, a parâmetro **Distância de Bloqueio** é recalculada automaticamente usando a fórmula.

Se o resultado do cálculo é um valor < 0.1 m (0.33 ft), a Distância de Bloqueio do 0.1 m (0.33 ft) continuará a ser usada.

#### 5.1.4 Alinhamento do equipamento para instalação em um recipiente

- Alinhe a antena verticalmente em relação à superfície do produto.
- Alinhe o ilhó com talão em direção à parede do recipiente o melhor possível.

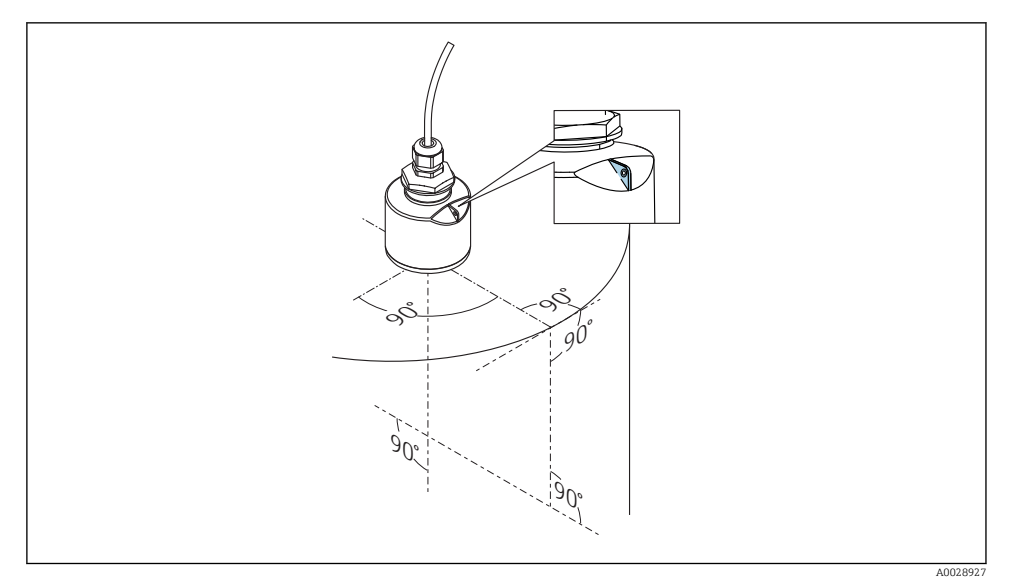

#### 6 Alinhamento do equipamento para instalação em um recipiente

#### 5.1.5 Ângulo do feixe

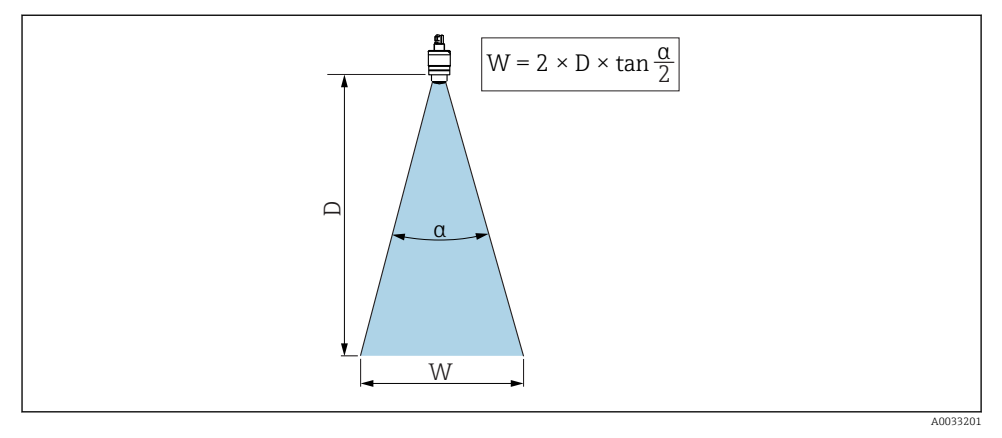

Relação entre o ângulo do feixe a, a distância D e o diâmetro do feixe W

O ângulo de feixe é definido como o ângulo  $\alpha$ , no qual a densidade de energia das ondas de radar alcança metade do valor da densidade máxima de energia (largura 3dB). As micro-ondas também são emitidas fora do feixe do sinal e podem ser refletidas para fora das instalações de interferência.

Diâmetro do feixe W como uma função do ângulo do feixe  $\alpha$  e da distância D.

40 mm (1.5 in) antena,  $\alpha$  30  $^\circ$  W = D  $\times$  0,54

40 mm (1.5 in) antena com tubo de proteção contra transbordamento,  $\alpha$  12  $^\circ$  W = D  $\times$  0,21

80 mm (3 in) antena com ou sem tubo de proteção contra transbordamento,  $\alpha$  12  $^\circ$  W = D  $\times$  0,21

#### 5.1.6 Medição em recipientes plásticos

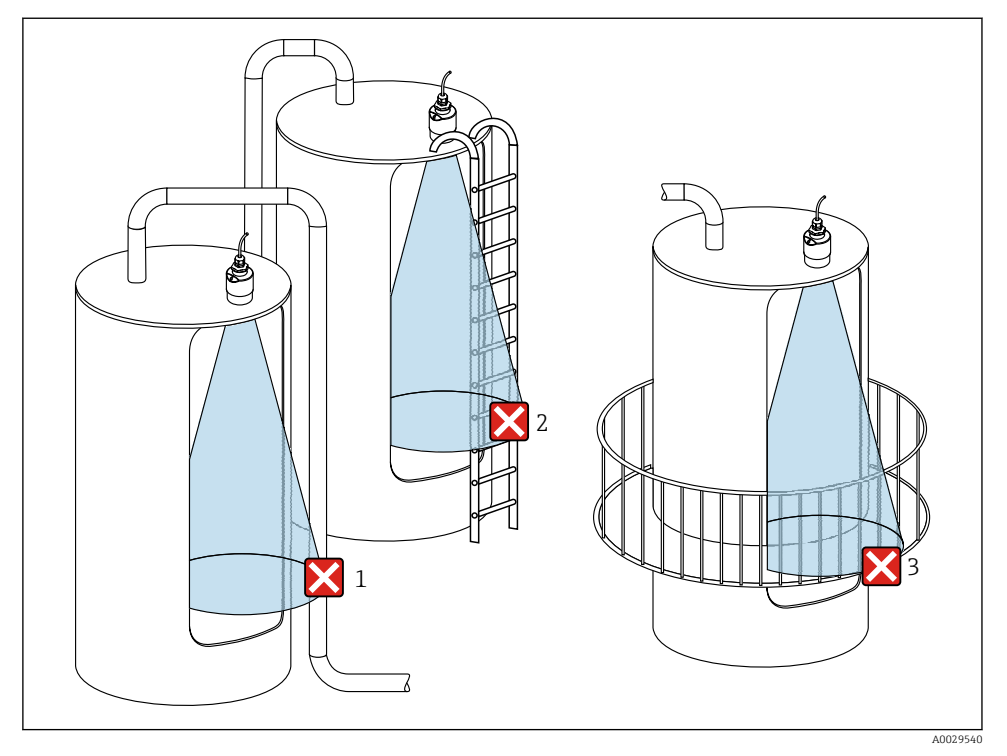

🖲 8 🛛 Medição em um recipiente plástico com uma instalação metálica interferente fora do recipiente

- 1 Encanamento, tubos
- 2 Escada
- 3 Grade, corrimão

Se a parede externa do recipiente é feita de um material não condutivo (por ex. GFR), microondas também podem ser refletidas por instalações interferentes fora do recipiente.

Assegure-se de que não existem instalações interferentes feitas de material condutivo no feixe de sinal (veja a seção de ângulo de feixe de sinal para informações sobre o cálculo do diâmetro da largura de feixe).

Entre em contato com o fabricante para mais informações.

#### 5.1.7 Capa protetora

Para uso ao ar livre, é recomendada uma capa protetora.

A capa protetora pode ser encomendada como acessório ou juntamente com o aparelho através da estrutura do produto "Acessórios inclusos".

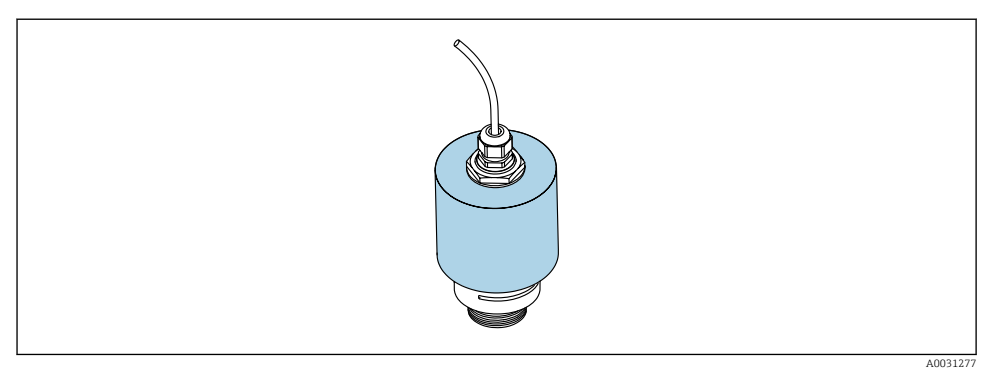

Gapa protetora, por ex. com antena 40 mm (1,5")

O sensor não está completamente coberto pela capa protetora.

#### 5.1.8 Usando o tubo de proteção contra transbordamento

O tubo de proteção contra transbordamento assegura que o sensor mede o nível máximo mesmo que esteja completamente transbordado.

Nas instalações de campo livre e/ou em aplicações onde há risco de transbordamento, o tubo de proteção contra transbordamento deve ser usado.

O tubo de proteção contra transbordamento pode ser encomendado como acessório ou juntamente com o aparelho através da estrutura do produto "Acessórios inclusos".

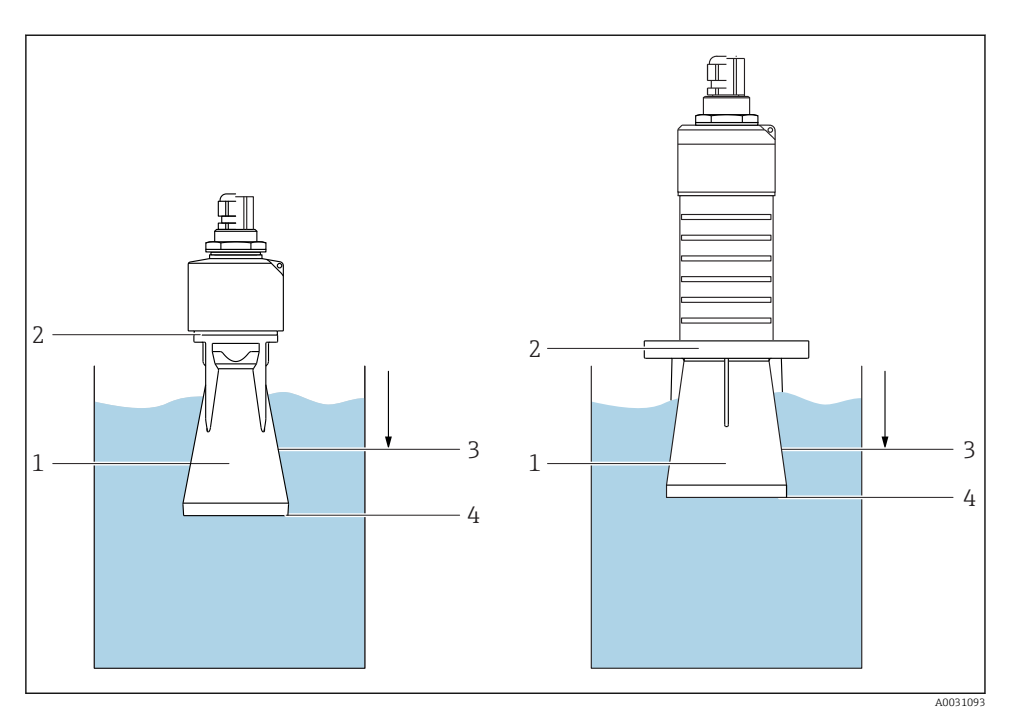

🖻 10 Função do tubo de proteção contra transbordamento

- 1 Bolsa de ar
- 2 Vedação (EPDM) O-ring
- 3 Distância de Bloqueio
- 4 Nível máx.

O tubo está preso com parafusos diretamente no sensor e veda o sistema por meio de um Oring tornando-o hermeticamente fechado. Em caso de transbordamento, a bolsa de ar formada no tubo assegura a medição do nível máximo no final do tubo. Pelo fato da Distância de Bloqueio estar dentro do tubo, múltiplos ecos não são analisados.

#### Parâmetros de configuração para tubo de proteção contra transbordamento

# Configuração da distância de bloqueio ao utilizar tubo de proteção contra transbordamento

- ▶ Navegue para: Menu principal → Configuração → Configuração avançada → Distância de Bloqueio
  - └ Inserir 100 mm (4 in).

# Realize um mapeamento após a instalação de um tubo de proteção contra transbordamento e a configuração da distância de bloqueio

- 1. Navegue para: Configuração → Confirmar distância
  - └→ Compara a distância exibida com o valor real para iniciar a gravação de um mapa do eco de interferência.
- 2. Navegue para: Configuração  $\rightarrow$  Ponto final do mapeamento
  - └ Este parâmetro determina a distância até a qual o novo mapeamento deve ser registrado.
- 3. Navegue para: Configuração → Mapeamento apresentado
  - 🕒 Exibe a distância até a qual um mapeamento já foi registrado.

#### 5.1.9 Instalação com suporte de montagem, ajustável

O suporte de montagem pode ser encomendado como acessório ou juntamente com o aparelho através da estrutura do produto "Acessórios inclusos".

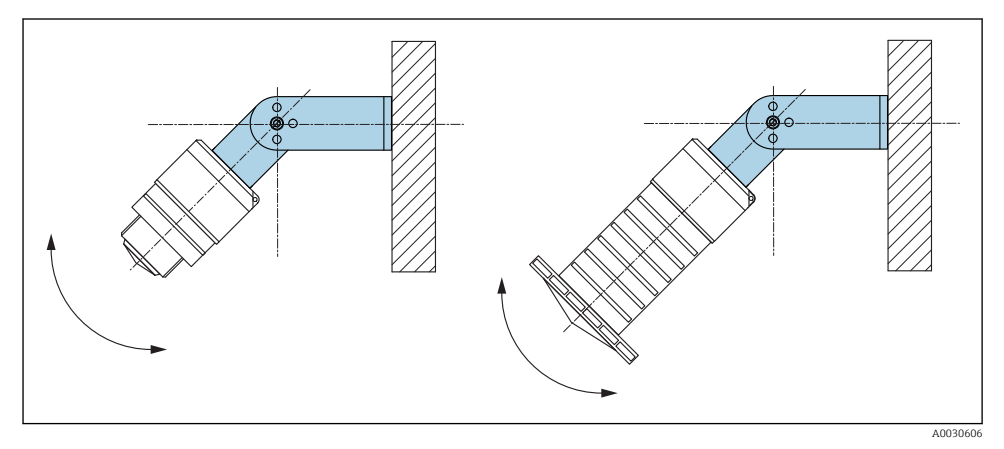

🖻 11 Instalação com suporte de montagem, ajustável

- A instalação em parede ou teto é possível.
- Utilizando o suporte de montagem, posicione a antena de tal forma que fique perpendicular à superfície do produto.

#### **AVISO**

# Não há conexão condutora entre o suporte de montagem e o invólucro do transmissor.

Carregamento eletrostático possível.

► Integre o suporte de montagem no sistema local de equalização potencial.

#### 5.1.10 Instalação escorada, com pivô

A escora, o suporte da parede e a estrutura de instalação estão disponíveis como acessórios.

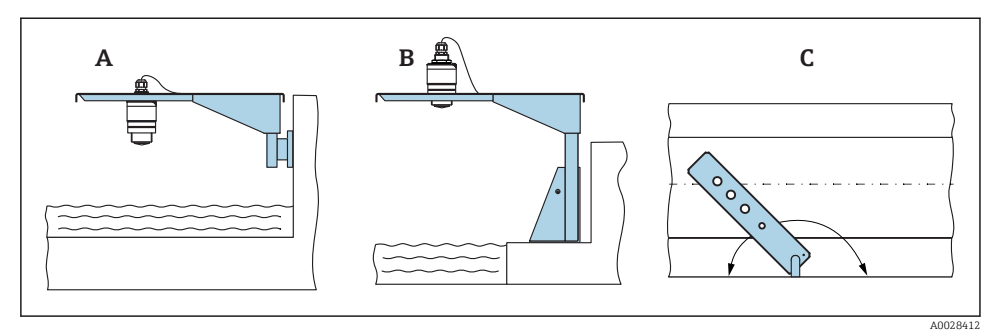

🖻 12 Instalação escorada, com pivô

- A Escora com suporte da parede
- B Escora com estrutura de instalação
- C A escora pode ser girada (por ex. para posicionar o equipamento sobre o centro da calha)

#### 5.1.11 Instalação de suporte de montagem horizontal para sistema de esgoto

O suporte de montagem horizontal para sistema de esgoto está disponível como acessório.

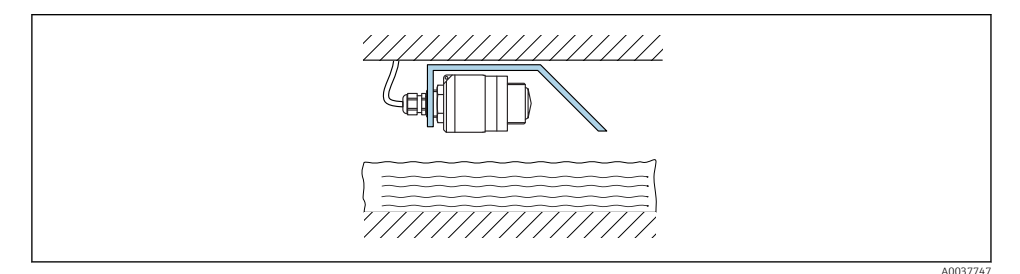

🖻 13 Instalação de suporte de montagem horizontal para sistema de esgoto

#### 5.1.12 Instalação em um eixo

O suporte de montagem pivotado está disponível como acessório.

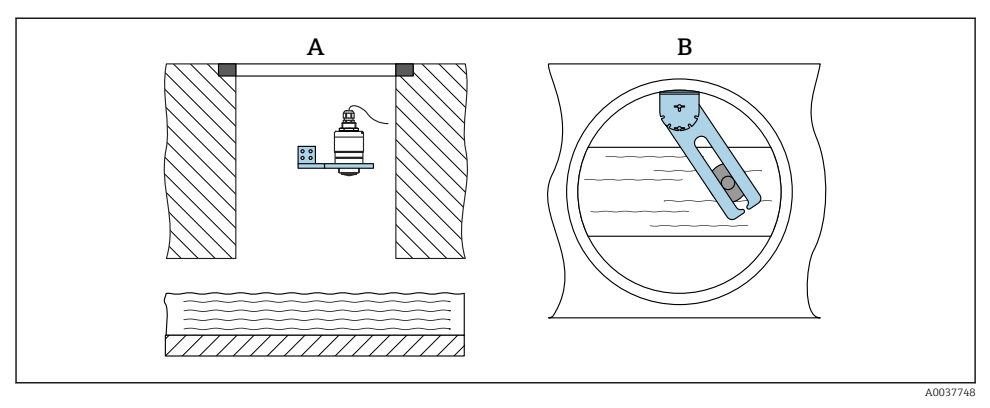

🖻 14 Instalação em um eixo, pivotável e ajustável

- A Braço com suporte da parede
- B Braço pivotável e ajustável (por ex. para alinhar o equipamento com o centro de um canal)

# 5.2 Verificação pós-instalação

O equipamento e o cabo não estão danificados (inspeção visual)?

- 🗆 O equipamento está devidamente protegido contra precipitação e luz solar direta?
- 🗆 O equipamento está fixado adequadamente?

# 6 Conexão elétrica

### 6.1 Atribuição de cabos

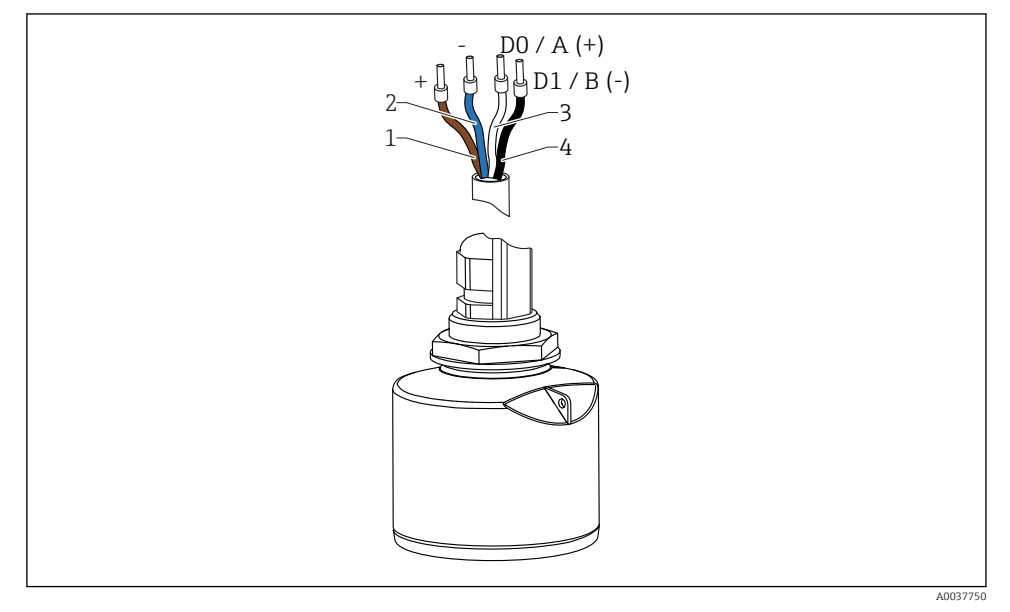

🖻 15 Atribuição de cabos FMR20, Modbus

- 1 Mais, cabo marrom
- 2 Menos, cabo azul
- 3 Modbus D0/A (+), cabo branco
- 4 Modbus D1/B (-), cabo preto

# 6.2 Fonte de alimentação

5 para 30  $V_{DC}$ 

É necessária uma alimentação externa.

#### Operação da bateria

A comunicação da tecnologia sem-fio *Bluetooth*<sup>®</sup> do sensor pode ser desabilitada para aumentar a vida útil da bateria.

#### Equalização potencial

Não são necessárias medidas especiais para a equalização potencial.

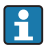

Podem ser solicitadas diversas fontes de alimentação como acessório na Endress+Hauser.

# 6.3 Conexão do equipamento

#### 6.3.1 Diagrama de bloco de circuito para Modbus conexão RS485

A conexão RS485 atende aos requisitos da especificação RS485-IS para o uso em ambientes perigosos.

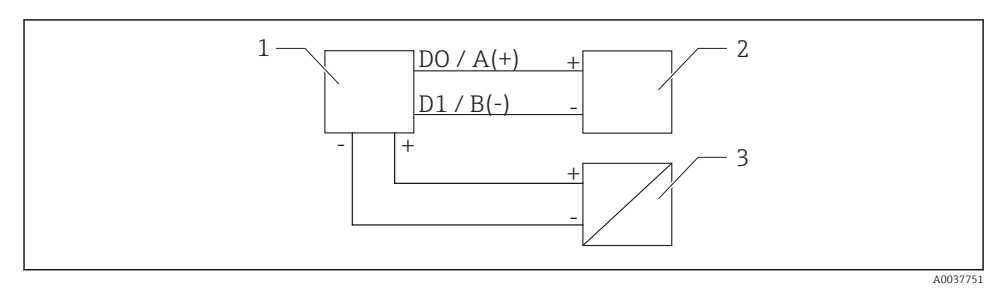

I6 Diagrama de bloco de circuito para Modbus conexão RS485

- 1 Equipamento com comunicação Modbus
- 2 Modbus mestre/RTU
- 3 Fonte de alimentação

Até 32 usuários podem ser conectados ao bus RS485.

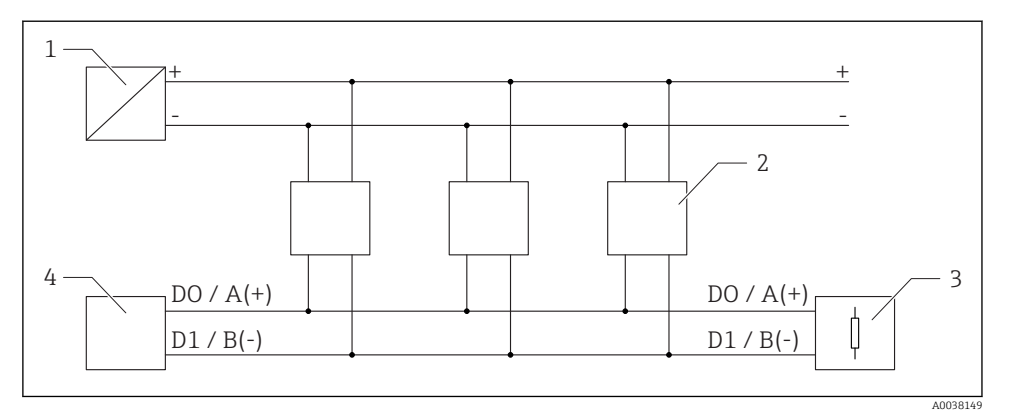

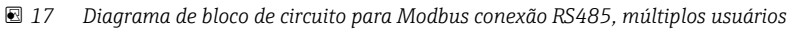

- 1 Fonte de alimentação
- 2 Equipamento com comunicação Modbus
- *3 Terminação de barramento*
- 4 Modbus mestre/RTU

O cabo bus deve ser um cabo fieldbus tipo A com comprimento máximo de 1200 m (3937 ft).

Se o equipamento estiver instalado em um ambiente perigoso, o comprimento do cabo não pode exceder 1000 m (3281 ft).

Um resistor de terminação deve estar conectado a ambas as extremidades do bus RS485.

#### 6.3.2 Resistor de terminação de bus Modbus RS485

O resistor de terminação de bus deve ser instalado de acordo com a especificação RS485-IS.

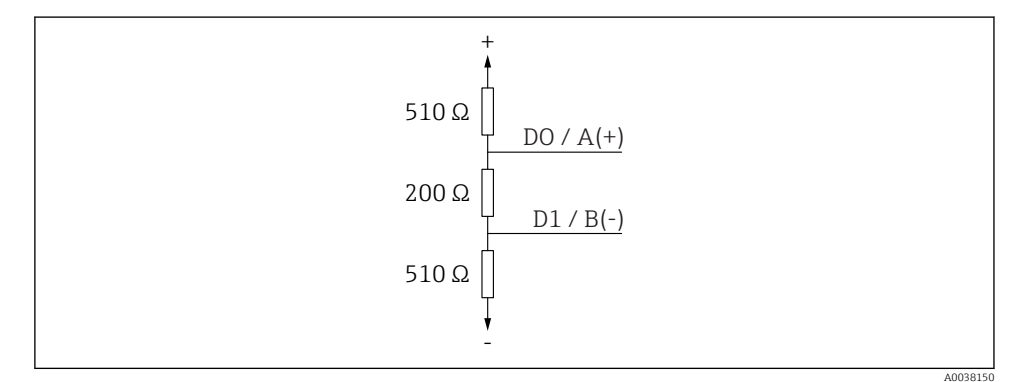

I8 Representação do resistor de terminação de bus de acordo com a especificação RS485-IS

# 6.4 Verificação pós-conexão

- O equipamento e o cabo não estão danificados (inspeção visual)?
- Os cabos instalados têm espaço adequado para deformação?
- □ Os prensas-cabos estão firmemente apertados?
- A fonte de alimentação corresponde às especificações na etiqueta de identificação?
- Sem polaridade reversa, o esquema de ligação elétrica está correto?

# 7 Operabilidade

# 7.1 Conceito de operação

- Modbus
- SmartBlue (aplicativo) através da tecnologia sem-fio Bluetooth®
- Orientação do menu com breves explicações das funções individuais do parâmetro na ferramental de operação

# 7.2 Operação através da tecnologia sem fio Bluetooth®

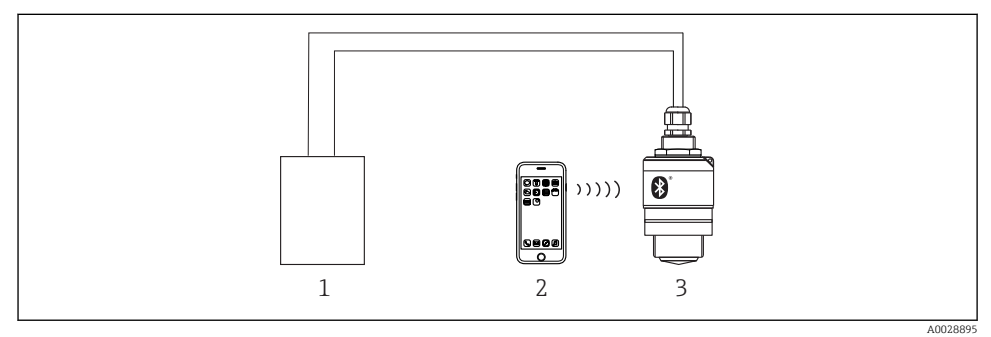

Possibilidades para operação remota através da tecnologia sem fio Bluetooth®

- 1 Unidade da fonte de alimentação do transmissor
- 2 *Smartphone/tablet com SmartBlue (aplicativo)*
- 3 Transmissor com tecnologia sem fio Bluetooth®

19

# 7.3 Operação remota via protocolo Modbus

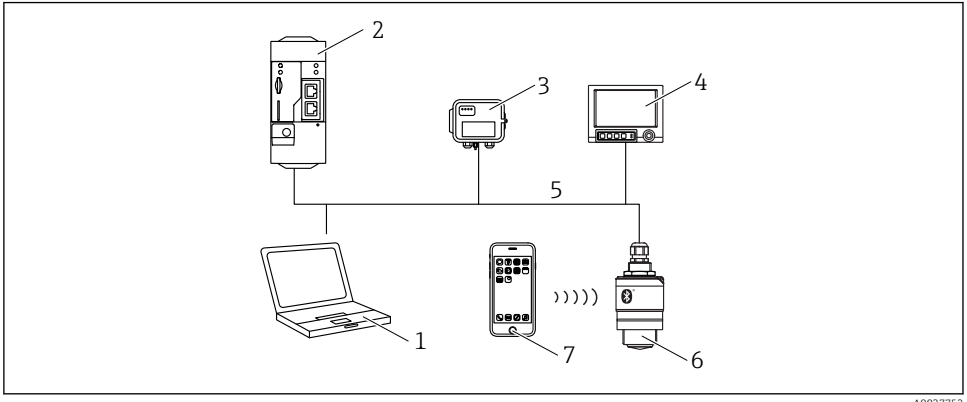

20 Opções para operação remota através do protocolo Modbus

A0037752

- 1 Computador com ferramenta de operação Modbus (aplicação do cliente, aplicação do terminal, etc.)
- 2 Unidade de Transmissão Remota (RTU) com Modbus (por ex. Fieldgate FXA42)
- 3 Conectar sensor FXA30B
- 4 Memograph M RSG45
- 5 Modbus RS485
- 6 Transmissor com Modbus e tecnologia sem fio Bluetooth®
- 7 Smartphone / tablet com SmartBlue (aplicativo)

# 8 Integração do sistema através do protocolo Modbus

#### 8.1 Informações Modbus RS485

#### 8.1.1 Configurações Modbus

As seguintes configurações podem ser customizadas através do Bluetooth e Modbus.

| Configuração                 | Opções                        | Padrão |
|------------------------------|-------------------------------|--------|
| Bits de dados                | 7,8                           | 8      |
| Paridade                     | Par, impar, nenhum            | Par    |
| Bits de parada               | 1,2                           | 1      |
| Taxa de transmissão          | 1200, 2400, 4800, 9600, 19200 | 9600   |
| Protocolo                    | RTU, ASCII                    | RTU    |
| Endereçamento                | 1 para 200                    | 200    |
| Intervalo mínimo de pesquisa | 500 ms                        |        |

#### 8.1.2 Códigos de função Modbus

| Código de função | Ação                   | Tipo de registro      | Tipo de comando |
|------------------|------------------------|-----------------------|-----------------|
| 03 (0x03)        | Leitura única/múltipla | Registo de exploração | Padrão          |
| 06 (0x06)        | Gravação única         | Registo de exploração | Padrão          |
| 16 (0x10)        | Gravação múltipla      | Registo de exploração | Padrão          |

#### 8.1.3 Exceções Modbus

| Exceção                            | Número    | Descrição                                                                                                    |
|------------------------------------|-----------|----------------------------------------------------------------------------------------------------|
| MB_EX_ILLEGAL_FUNCTION             | 01 (0x01) | O código de função não é compatível                                                                                                    |
| MB_EX_ILLEGAL_DATA_ADDRESS         | 02 (0x02) | Endereço do registro não está disponível                                                                                                    |
| MB_EX_ILLEGAL_DATA_VALUE 03 (0x03) |           | O valor dos dados não é permitido (por ex. gravação de um <b>float32</b><br>em um registro <b>char8</b> ).<br>Também válido para gravações em registros de somente leitura. |

### 8.1.4 Tipos de dados especiais Modbus

| Tipo de<br>dados            | Registros<br>por<br>parâmetro | Descrição                                                                                                    |             |                                                                  |             |
|-----------------------------|-------------------------------|----------------------------------------------------------------------------------------------------|-------------|------------------------------------------------------------------|-------------|
| float32<br>(IEEE754)        | 2                             | Como um <b>float32</b> consiste de quatro bytes, um parâmetro com tipo d<br>deve ser dividido em duas palavras de 16 bits que são transmitidas vi<br>um parâmetro de tipo float32, dois registros Modbus consecutivos de<br>lidos.                           |             | ) de dados float32<br>via Modbus. Para ler<br>devem portanto ser |             |
|                             |                               | Registro Modbus [n]                                                                                                    |             | Registro Modbus [n+1]                                            |             |
|                             |                               | Byte A                                                                                                    | Byte B      | Byte C                                                           | Byte D      |
|                             |                               | valor float32                                                                                                    |             | ·                                                                |             |
| uint32 /<br>int32           | 2                             | As mesmas condições que se aplicam para o float32 se aplicam para os tipos de dados uint32 / int32.                                                                                                    |             |                                                                  |             |
|                             |                               | Registro Modbus [n]                                                                                                    |             | Registro Modbus [n+1]                                            |             |
|                             |                               | Byte A                                                                                                    | Byte B      | Byte C                                                           | Byte D      |
|                             |                               | valor uint32 / Int32                                                                                                    |             |                                                                  |             |
| cadeia<br>(matriz<br>char8) | 0,5                           | Como um caractere único de uma cadeia de caracteres só precisa de um byte, dois<br>caracteres são sempre comprimidos em um registro Modbus. Além disso, o<br>comprimento de um parâmetro com <b>cadeia</b> como tipo de dados é limitado a 60<br>caracteres. |             |                                                                  |             |
|                             |                               | Registro Modbus [n]                                                                                                    |             | Registro Modbus [n+1]                                            |             |
|                             |                               | char8 [n]                                                                                                    | char8 [n+1] | char8 [n+2]                                                      | char8 [n+3] |

# 8.2 Variáveis medidas através do protocolo Modbus

Os 8 parâmetros de processo mais importantes são mapeados como parâmetros "burst" aos primeiros endereços na faixa de endereços do Modbus. Isso significa que esses parâmetros podem ser lidos em uma transmissão de medição. Todos os parâmetros estão disponíveis no formato Float32.

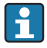

O endereço de registro deve ser incrementado por um (endereço de registro +1) quando usando o Memograph M RSG45 ou Fieldgate FXA30b Modbus mestre. Isso também pode se aplicar para outros mestres.

| Endereço Modbus | Denominação do parâmetro    | Descrição                      | unidade SI                      |
|-----------------|-----------------------------|--------------------------------|---------------------------------|
| 5000            | MODB_PV_VALUE               | Nível linearizado<br>(PV)      | Depende do tipo de linearização |
| 5002            | MODB_SV_VALUE               | Distância (SV)                 | m                               |
| 5004            | MODB_TV_VALUE               | Amplitude eco<br>relativa (TV) | dB                              |
| 5006            | MODB_QV_VALUE               | Temperatura (QV)               | °C                              |
| 5008            | MODB_SIGNALQUALITY          | Qualidade do sinal             | -                               |
| 5010            | MODB_ACTUALDIAGNOSTIC<br>S  | Número de<br>diagnóstico atual | -                               |
| 5012            | MODB_LOCATION_LONGITU<br>DE | Coordenada de<br>longitude     | o                               |
| 5014            | MODB_LOCATION_LATITUD<br>E  | Coordenada de<br>latitude      | o                               |

# 9 Comissionamento e operação

Realize a verificação pós instalação e a verificação pós conexão antes do comissionamento.

# 9.1 Comissionamento através do SmartBlue (App)

#### 9.1.1 Especificações de equipamento

Comissionamento via SmartBlue só é possível se o equipamento possui capacidade Bluetooth (módulo Bluetooth instalado de fábrica antes da entrega ou adaptado).

#### 9.1.2 Especificações do sistema SmartBlue

#### Especificações do sistema SmartBlue

SmartBlue está disponível como download para equipamentos Android na Google Play Store e para dispositivos iOS, na iTunes Store.

- Equipamentos com iOS: iPhone 4S ou superior ao iOS 9; iPAD 2 ou superior ao iOS 9; iPOD touch 5ª geração ou superior ao iOS 9
- Equipamentos com Android: A partir de Android 4.4 KitKat e Bluetooth<sup>®</sup> 4.0

### 9.1.3 Aplicativo SmartBlue

╘

1. Escaneie o código QR ou digite "SmartBlue" no campo de pesquisa da App Store.

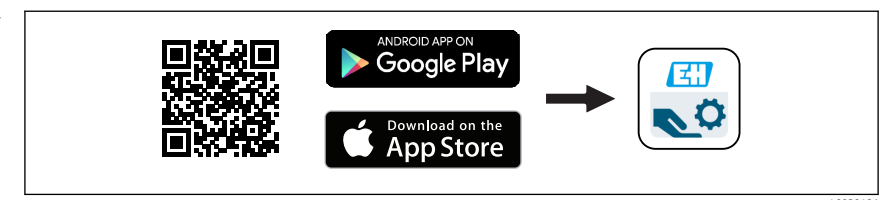

🖻 21 Link para download

- 2. Iniciar o SmartBlue.
- 3. Selecione o equipamento pela livelist exibida.
- 4. Digite os dados de login:
  - Nome do usuário: admin Senha: número de série do equipamento
- 5. Toque nos ícones para mais informações.

Troque a senha após fazer login pela primeira vez!

### 9.1.4 Display da curva de envelope no SmartBlue

As curvas envelope podem ser exibidas e registradas no SmartBlue.

#### Além da curva envelope, são exibidos os seguintes valores:

- D = Distância
- L = Nível
- A = Amplitude absoluta
- Nas capturas de tela, a seção exibida (função de zoom) é salva
- Nas sequências de vídeo, toda a área sem função de zoom é sempre salva

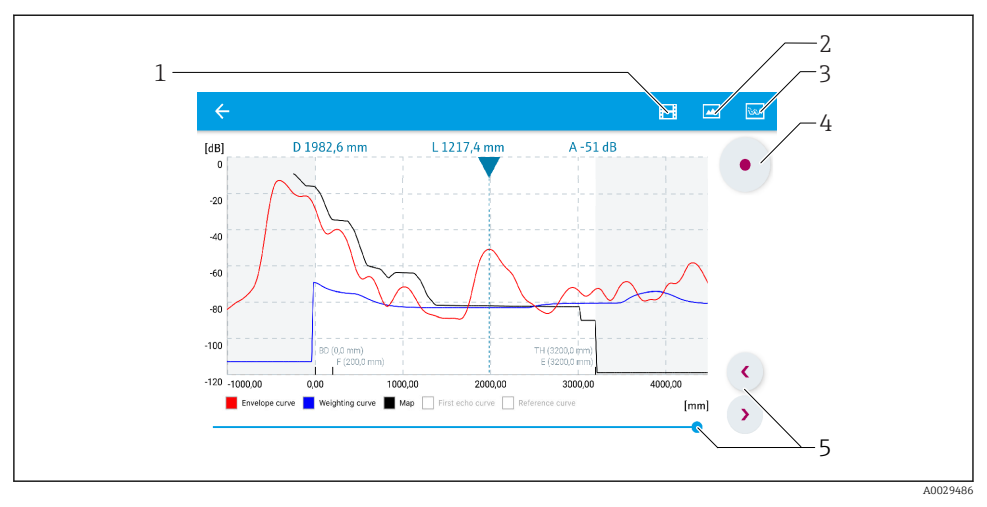

🖻 22 Display de curva envelope (amostra) em SmartBlue para Android

- 1 Gravar vídeo
- 2 Criar captura de tela
- 3 Exibir menu de mapeamento
- 4 Iniciar/interromper gravação de vídeo
- 5 Mover tempo no eixo tempo

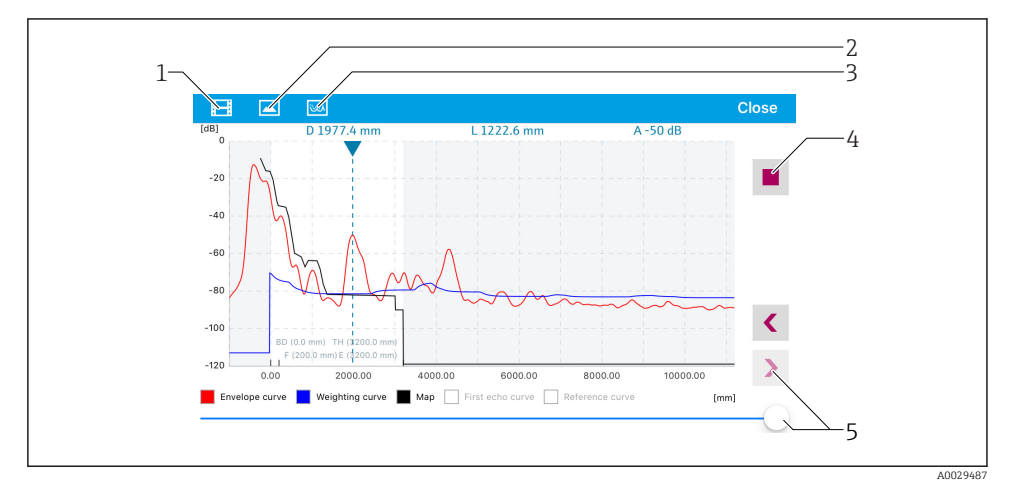

23 Display de curva envelope (amostra) em SmartBlue para iOS

- 1 Gravar vídeo
- 2 Criar captura de tela
- 3 Exibir menu de mapeamento
- 4 Iniciar/interromper gravação de vídeo
- 5 Mover tempo no eixo tempo

# 9.2 Configuração da medição de nível através do software de operação

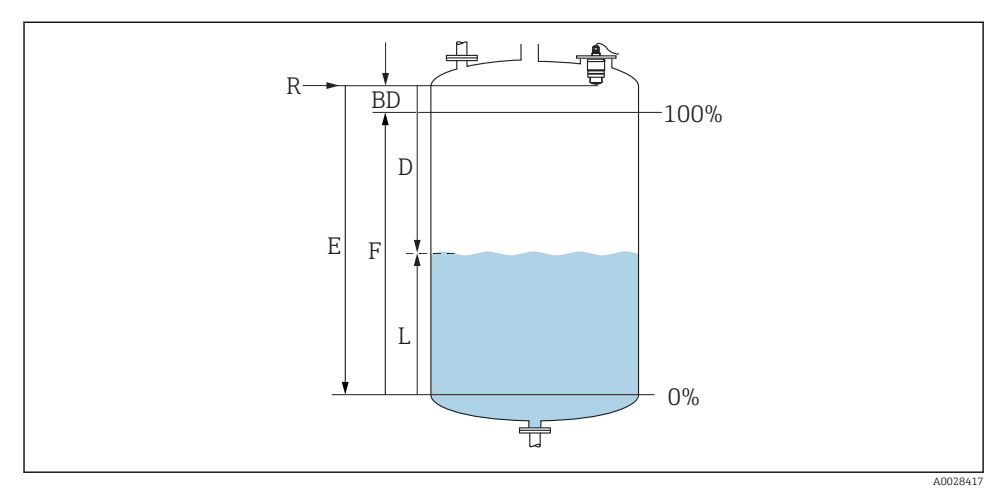

24 Parâmetros de configuração para as medições de nível em líquidos

- R Ponto de referência da medição
- D Distância
- L Nível
- E Calibração vazia (= ponto zero)
- F Calibração cheia (= span)
- BD Banda morta

#### 9.2.1 Via SmartBlue

1. Navegue para: Configuração → Unidade de distância

- 🕒 Selecione a unidade de comprimento para cálculo da distância
- 2. Navegue para: Configuração → Calibração vazia
  - Especifique a distância vazia E (distância do ponto de referência R até o nível mínimo)
- 3. Navegue para: Configuração  $\rightarrow$  Calibração cheia
  - 🕒 Especifique a distância cheia F (span: nível máx. nível mín.)
- 4. Navegue para: Configuração → Distância
  - Mostra a distância D atualmente medida do ponto de referência (borda inferior do flange/ última rosca do sensor) até o nível
- 5. Navegue para: Configuração → Confirmar distância
  - └ Compara a distância exibida com o valor real para iniciar a gravação de um mapa do eco de interferência

- 6. Navegue para: Configuração → Ponto final do mapeamento
  - Este parâmetro determina a distância até a qual o novo mapeamento deve ser registrado
- 7. Navegue para: Configuração → Mapeamento apresentado
  - 🕒 Exibe a distância até a qual um mapeamento já foi registrado
- 8. Configuração → Confirmar distância
- 9. Navegue para: Configuração → Nível
  - 🛏 Exibe o nível L medido
- **10.** Navegue para: Configuração → Qualidade do sinal
  - 🛏 Exibe a qualidade de sinal do eco de nível analisado

#### 9.2.2 Via Modbus

- 1. Navegar para: Registro Modbus 5262 (float32) (LE\_EMPTY)
  - 🛏 Gravar distância vazia E
- 2. Navegar para: Registro Modbus 5264 (float32) (LE\_FULL)
  - 🛏 Gravar distância cheia F (span: nível máx. nível mín.)
- 3. Navegar para: Registro Modbus 5105 (float32) (LCRS\_DISTANCE\_VALUE)
  - Mostra a distância D atualmente medida do ponto de referência (borda inferior do flange/ última rosca do sensor) até o nível
- 4. Se a distância está ok:

Navegar para: Distância ok → Registro Modbus 5266 (uint16) (LCRS\_DISTANCESELECTIONCONTROL)

- Gravar distância ok (valor: 32859)
   MAP foi gravado
- 5. Se a distância não está ok:

Navegar para: Distância ok → Registro Modbus 5266 (uint16) (LCRS\_DISTANCESELECTIONCONTROL)

- └→ Iniciar gravação manual do MAP (valor: 179)
- 6. Navegar para: Registro Modbus 5267 (float32) (LCRS\_MAPPING\_ENDPOINTCTRL)
  - 🛏 Gravar distância real 0.1m
    - 🛏 MAP é gravado até esta distância
- 7. Finalizar mapeamento→ Registro Modbus 5266 (uint16) (LCRS\_DISTANCESELECTIONCONTROL)
  - ← Gravar finalização do mapeamento (valor: 32862)
- 8. Ou: não fazer nada
  - └ ► Nenhum mapeamento registrado -> configurações de fábrica são usadas.

#### 9.3 Configuração da medição de vazão

O procedimento para configurar a medição de vazão está descrito nas Instruções de operação que pertencem ao equipamento.

### 9.4 Modo de medição

#### Os seguintes modos de medição são possíveis:

- O modo contínuo (modo padrão)
   O equipamento mede continuamente uma vez por segundo.
- O modo de disparo único
   O medidor somente realiza uma medição e em seguida entra em um modo de consumo reduzido de energia. Isso pode reduzir o consumo de energia do medidor.

### O modo de medição pode ser configurado como a seguir:

- Via Modbus
   Registro Modbus 5426 (uint16) (MODB\_RUNMODE) → gravar 3494 (modo disparo único) ou 1380 (modo contínuo)
- Via aplicativo Navegar para: Configuração → Comunicação → Configuração Avançada→ Modo de Medição

### Uma medição pode ser iniciada pelos seguintes critérios no modo de disparo único:

Inicialização

Quando o medidor é iniciado, uma medição é realizada no modo de disparo único

• Ao gravar o valor 32965 no Registro Modbus 5427 (uint16) (MODB\_MEASUREMENT\_ TRIGGER)

# 10 Diagnóstico e localização de falhas

# 10.1 Erros gerais

| Erro                                         | Possível causa                                                                            | Solução                                                                                               |
|----------------------------------------------|-------------------------------------------------------------------------------------------|----------------------------------------------------------------------------------------------------|
| O equipamento não responde                   | A fonte de alimentação não<br>corresponde à especificação na<br>etiqueta de identificação | Aplique a tensão correta                                                                              |
|                                              | A polaridade da fonte de alimentação está errada                                          | Corrija a polaridade                                                                                  |
|                                              | Há mau contato entre os cabos e os terminais                                              | Verifique se há um contato elétrico entre o<br>cabo e o terminal                                      |
| A comunicação Modbus não está<br>funcionando | Sinais Modbus conectados incorretamente                                                   | Conecte os sinais Modbus corretamente                                                                 |
|                                              | Código de acesso está ativado                                                             | Insere código de acesso                                                                               |
| O equipamento faz medições<br>incorretamente | Erro de configuração                                                                      | <ul> <li>Verifique e corrija a configuração do<br/>parâmetro</li> <li>Realize o mapeamento</li> </ul> |

| Erro                                                                   | Possível causa                               | Solução                                                                                                    |
|------------------------------------------------------------------------|----------------------------------------------|----------------------------------------------------------------------------------------------------|
| Valores exibidos não são<br>plausíveis (linearização)                  | SmartBlue e Modbus ativos<br>simultaneamente | Saia do Modbus e desconecte<br>ou<br>Saia do SmartBlue e desconecte (a conexão<br>via SmartBlue tem prioridade) |
| Jalor de saída da linearização Erro de linearização<br>ião é plausível |                                              | Verifique a tabela de linearização<br>Verifique a seleção de recipiente no módulo<br>de linearização            |

# 10.2 Erro - operação do SmartBlue

| Erro                                                                                  | Possível causa                                                        | Solução                                                                                                    |
|---------------------------------------------------------------------------------------|-----------------------------------------------------------------------|----------------------------------------------------------------------------------------------------|
| Equipamento não é visível na live list                                                | Sem conexão Bluetooth                                                 | Ative a função Bluetooth no smartphone ou no tablet                                                                                                    |
|                                                                                       |                                                                       | Função Bluetooth do sensor desabilitada, realize a sequência de recuperação                                                                                                    |
| Equipamento não é visível na live list                                                | O equipamento já está<br>conectado com outro<br>smartphone/tablet     | É estabelecida somente <b>uma</b> conexão ponto a ponto<br>entre um sensor e um smartphone ou tablet                                                                                                    |
| O equipamento está visível na live<br>list mas não pode ser acessado via              | Dispositivo Android                                                   | A função de localização está permitida para o<br>aplicativo, ela foi aprovada na primeira vez?                                                                                                    |
| SmartBlue                                                                             |                                                                       | O GPS ou função de posicionamento devem estar<br>ativos para certas versões do Android em conjunto<br>com o Bluetooth                                                                                         |
|                                                                                       |                                                                       | Ativar GPS - feche o aplicativo completamente e<br>reinicie - habilite a função de posicionamento para o<br>aplicativo                                                                                        |
| O equipamento está visível na live<br>list mas não pode ser acessado via<br>SmartBlue | Dispositivo Apple                                                     | Faça login normalmente<br>Inserir nome de usuário "admin"<br>Insira a senha inicial (número de série do<br>equipamento) prestando atenção às letras maiúsculas<br>e minúsculas                                |
| Login através do aplicativo<br>SmartBlue não é possível                               | O equipamento está<br>sendo posto em<br>operação pela primeira<br>vez | Inserir senha inicial (número de série do<br>equipamento) e altere. Preste atenção às letras<br>maiúsculas e minúsculas quando inserindo o número<br>de série.                                                |
| O equipamento não pode ser operado<br>através do SmartBlue                            | Introdução de senha<br>incorreta                                      | Digite a senha correta                                                                                                    |
| O equipamento não pode ser operado<br>através do SmartBlue                            | Esqueci a senha                                                       | Entre em contato com o Departamento de Serviços do fabricante                                                                                                    |
| O equipamento não pode ser operado<br>através do SmartBlue                            | A temperatura do<br>sensor está muito alta                            | Se a temperatura ambiente resultar em uma<br>temperatura elevada do sensor de >60 °C (140 °F), a<br>comunicação Bluetooth pode ser desativada.<br>Proteja o equipamento, isole-o e esfrie-o se<br>necessário. |

# 10.3 Evento de diagnóstico na ferramenta de operação

Se um evento de diagnóstico estiver presente no equipamento, o sinal de status aparece na área superior esquerda de status da ferramenta de operação junto ao simbolo correspondente para o nível do evento de acordo com o NAMUR NE 107:

- Falha (F)
- Verificação da função (C)
- Fora de especificação (S)
- Necessário Manutenção (M)

#### Recorrendo a medidas corretivas

- ► Navegue até menu **Diagnóstico** 
  - No parâmetro Diagnóstico atual o evento de diagnóstico é mostrado com o texto do evento

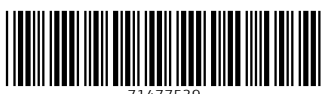

71477539

# www.addresses.endress.com

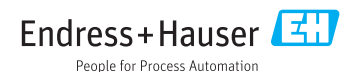